# **Configure LDAP Chained Query in the Email Security Appliance**

#### Contents

Introduction Prerequisites Requirements Components Used Background Information Procedure Verify Related Information

# Introduction

This document describes how to enable the Lightweight Directory Access Protocol (LDAP) Chained query option in the Email Security Appliance.

# Prerequisites

#### Requirements

Cisco recommends that you have knowledge of these topics:

- Two (2) or more LDAP profiles are already configured in the Email Security Appliance (ESA). This example uses Domain\_A and Domain\_B as the profiles.
- An active query in the LDAP profiles (this example uses the Accept query).

#### **Components Used**

This document is not restricted to specific software and hardware versions.

The information in this document was created from the devices in a specific lab environment. All of the devices used in this document started with a cleared (default) configuration. If your network is live, ensure that you understand the potential impact of any command.

## **Background Information**

The LDAP Chained Query is a feature in the Cisco Email Security Appliance that allows administrators to perform directory lookups across multiple LDAP servers. With this feature, administrators can configure multiple LDAP profiles if a specific domain is hosted on multiple servers. If one server fails or the ESA is unable to retrieve a result for the query, the appliance automatically switches to the next server until a final answer is provided.

## Procedure

1. Log in to the **Cisco Email Security Appliance** with your administrative credentials.

|             |                 |                     |                         | Secure En<br>Cloud Gate<br>Version: 14. | <b>mail</b><br>eway C100V<br><b>2.0-616</b> |
|-------------|-----------------|---------------------|-------------------------|-----------------------------------------|---------------------------------------------|
| Copyright © | 2003-2022 Cisco | o Systems, Inc. All | rights reserved.   Priv | Username:<br>Passphrase:                | admin  Login <u>Use Single Sigr</u>         |

2. Navigate to the **LDAP** settings page under the **System Administration** menu.

| Security Security Sec | ervices                  | Network                                        | System Administration                                            |
|----------------------------------------------------------------------------------------------------|--------------------------|------------------------------------------------|------------------------------------------------------------------|
|                                                                                                    |                          |                                                | System Health<br>Trace<br>Alerts<br>LDAP                         |
| "My Dashboar<br>ed for you by                                                                                                    | d" page b<br>default. Th | y adding report modu<br>ne Overview page can   | SAML<br>OpenID Connect<br>SSL Configuration<br>Log Subscriptions |
|                                                                                                    |                          |                                                | Return Addresses                                                 |
|                                                                                                    |                          | Overview > Quarantin<br>Virus)                 | Disk Management<br>Cisco Talos Email Status Portal Regis         |
| m Status:<br>per hour:                                                                                                    | Online<br>0              | Centralized Services a<br>Quarantines). Please | Users<br>User Roles                                              |
| rk Queue:                                                                                                    | 0                        |                                                | Account Settings                                                 |
|                                                                                                    |                          | Local Quarantines                              | Time Zone<br>Time Settings                                       |
|                                                                                                    |                          |                                                | Configuration File                                               |
| r this section.                                                                                                    |                          |                                                | Feature Key Settings<br>Feature Keys                             |

3. Click Advance.

#### LDAP

| LDAP Server Profiles    |                               |      |                 |  |
|-------------------------|-------------------------------|------|-----------------|--|
| Add LDAP Server Profile | he Active Directory Wizard. ? |      |                 |  |
| Server Profile          | Host Name                     | Port | Queries         |  |
| Domain_A                | 10.10.10.1                    | 3268 | Domain_A.accept |  |
| Domain_B                | 10.10.10.2                    | 3268 | Domain_B.accept |  |
| Advanced                |                               |      |                 |  |

#### 4. Click Add Chained Query.

| LDAP Server Profiles    |                           |        |            |               |
|-------------------------|---------------------------|--------|------------|---------------|
| Add LDAP Server Profile | the Active Directory Wiza | ard. 🕐 |            |               |
| Server Profile          | Host Name                 | Port   | Qu         | eries         |
| Domain_A                | 10.10.10.1                | 3268   | Do         | main_A.accept |
| Domain_B                | 10.10.10.2                | 3268   | Do         | main_B.accept |
|                         |                           |        |            |               |
| Domain Assignments      | Domain Assignments        |        |            |               |
| Add Domain Assignments  |                           |        |            |               |
| Name                    |                           |        | Query Type |               |
| Assignment_AB Accept    |                           |        |            |               |
| Chained Queries         |                           |        |            |               |
| Add Chained Query       |                           |        |            |               |

5. Specify a name for the chained query, choose the query type to be used, and add the LDAP profiles from the drop-down menus. Then click **Submit**.

#### **Add Chained Query**

| Chained Query     |            |                   |
|-------------------|------------|-------------------|
| Name:             | Test       |                   |
| Query Type:       | Accept     | ~                 |
| Order of Queries: | Order      | Query             |
|                   | 1          | Domain_A.accept V |
|                   | 2          | Domain_B.accept V |
| Test:             | Test Query |                   |
|                   |            |                   |

Cancel

Note: In this section, you can configure a specific order for the profile lookup.

#### 6. Navigate to the Listeners settings in the Network tab.

| CISCO Cloud     | Gateway C100V |             |        |                      |     |
|-----------------|---------------|-------------|--------|----------------------|-----|
| Monitor         | Mail Policies | Security Se | rvices | Network              |     |
|                 |               |             |        | IP Interfaces        |     |
|                 |               |             |        | ▶ Listeners          |     |
| .isteners       |               |             |        | SMTP Routes          |     |
|                 |               |             |        | DNS                  |     |
| Listeners       |               |             |        | Routing              |     |
| Add Listener    |               |             |        | SMTP Call-Ahead      |     |
| Listener Name   | Interface     | Port        | Host A | Bounce Profiles      | n   |
| MailFlow        | Data 1        | 25          | HAT    | Incoming Relays      |     |
| MailFlow-Ext    | Data 2        | 25          | HAT    | Certificates         |     |
|                 |               | ·           |        | Cloud Service Settir | ngs |
| Global Settings |               |             |        | CRL Sources          |     |

7. Choose a listener to enable the chained query and scroll down to LDAP Queries.

LDAP Queries: Optional settings for controlling LDAP queries associated with this

8. Expand the LDAP queries option, then expand the Accept option, and choose the chained query that was

previously created.

| ▼ LDAP Queries: | ▼ Accept                                    |  |  |  |  |
|-----------------|---------------------------------------------|--|--|--|--|
|                 | Accept Query: Test 🗸                        |  |  |  |  |
|                 | O Work Queue                                |  |  |  |  |
|                 | Non-Matching Recipients: Bounce 🗸           |  |  |  |  |
|                 | SMTP Conversation                           |  |  |  |  |
|                 | If the LDAP server is unreachable:          |  |  |  |  |
|                 | O Allow Mail in                             |  |  |  |  |
|                 | Return error code:                          |  |  |  |  |
|                 | Code: 451                                   |  |  |  |  |
|                 | Text: Temporary recipient validation error. |  |  |  |  |
|                 |                                             |  |  |  |  |
|                 | Routing                                     |  |  |  |  |
|                 | Masquerade                                  |  |  |  |  |
|                 | ▶ Group                                     |  |  |  |  |

9. Click **Submit** and **commit** the changes.

## Verify

With the earlier configuration, the Email Security Appliance validates recipient addresses with the use of the accept query in both LDAP profiles. First, it queries the Domain\_A profile, and if there is no result, it moves to the next configured profile, in this case, the Domain\_B profile.

To verify if the LDAP chained query option works fine in the Cisco Email Security Appliance, complete these steps:

1. Log in to the Cisco Email Security Appliance with an administrator account.

2. Navigate to the LDAP Configuration page under the System Administration tab.

3. Click **Test Server(s)** for each server in the chain in order to verify the LDAP servers configured for chained query work properly.

4. Open the Chained query that is to be tested.

5. Click the **Test Query**; test an email recipient hosted in the second profile so the device queries the first profile, fails, and tests the second profile.

# **Related Information**

<u>Cisco Technical Support & Downloads</u>